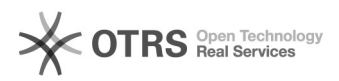

## Auswahl der richtigen OTTO Kategorie in der magnalister Produktvorbereitung 30.04.2024 15:19:40

|                                                                                                    |                                                                                                    |                        |                     | FAQ-Artikel-Ausdruck |
|----------------------------------------------------------------------------------------------------|----------------------------------------------------------------------------------------------------|------------------------|---------------------|----------------------|
| Kategorie:                                                                                                    | Supportfragen::00 Marktplätze::11 OTTO::00 Artikel hochladen / ändern                                                                                                    | Bewertungen:           | 0                   |                      |
| Status:                                                                                                    | öffentlich (Alle)                                                                                                    | Ergebnis:              | 0.00 %              |                      |
| Sprache:                                                                                                    | de                                                                                                    | Letzte Aktualisierung: | 09:45:01 - 13.01.20 | 021                  |
| Cablüngalusüster                                                                                                    |                                                                                                    |                        |                     |                      |
| Schlusselworter                                                                                                    |                                                                                                    |                        |                     |                      |
| Otto Kategorie Kategorien                                                                                                    | Produkte vorbereiten                                                                                                    |                        |                     |                      |
| Frage (öffentlich)                                                                                                    |                                                                                                    |                        |                     |                      |
|                                                                                                    |                                                                                                    |                        |                     |                      |
| Produktvorbereitung?                                                                                                    |                                                                                                    |                        |                     |                      |
|                                                                                                    |                                                                                                    |                        |                     |                      |
|                                                                                                    |                                                                                                    |                        |                     |                      |
| Lösung (öffentlich)                                                                                                    |                                                                                                    |                        |                     |                      |
| Da der OTTO Marktplatz über 8.600 Produktkategorien verfügt, findet sich in<br>der magnalister Produktvorbereitung eine Kategoriesuche mit<br>Auto-Vervollständigung (Option 1).                         |                                                                                                    |                        |                     |                      |
| Darüber hinaus sind die letzten 10 Kategoriesuchen in einer Schnellauswahl<br>(Option 2) verfügbar. Dieses Konzept weicht von anderen Marktplätzen ab, da<br>dort ein einfacher Kategoriebaum ausreicht. |                                                                                                    |                        |                     |                      |
| Option 1: Kategoriesuche mit Auto-Vervollständigung                                                                                                    |                                                                                                    |                        |                     |                      |
| Während der magnalister<br>OTTO Marktplatz auswähl<br>Um die passende Kategori<br>"Produkte vorbereiten" im<br>"Wählen". Es öffnet sich e<br>Kategorie suchen können.                                    | Produktvorbereitung müssen Sie die Kategorie auf dem<br>en, in der Ihr Produkt nach dem Upload gelistet wird.<br>e zu finden, klicken Sie im magnalister Plugin unter<br>Abschnitt "OTTO Kategorie" rechts auf den Button<br>in Fenster (Popup), in dem Sie nach einer passenden |                        |                     |                      |
| Sobald Sie einen Begriff ei<br>Kategorien (sofern verfügl<br>vorgeschlagene Kategorie<br>übernommen.                                                                                                    | ngeben, zeigt Ihnen magnalister entsprechende OTTO<br>oar) in einem Dropdown an. Wenn Sie auf eine<br>klicken, wird diese in die Produktvorbereitung                                                                                                    |                        |                     |                      |
| Wichtiger Hinweis: Im Pop                                                                                                    | up mit der Kategoriesuche wird Ihnen oben rechts                                                                                                    |                        |                     |                      |

Wichtiger Hinweis: Im Popup mit der Kategoriesuche wird Ihnen oben rechts angezeigt, wann magnalister die OTTO Kategorien das letzte Mal aktualisiert hat. Dies geschieht automatisch alle 24 Stunden. Sie können aber auch die Kategorie-Synchronisation manuell anstoßen, indem Sie auf den Update-Button klicken.

Option 2: Schnellauswahl von Kategorien

Händler, die immer wieder Produkte aus den gleichen Kategorien an OTTO hochladen, können die Schnellauswahl im magnalister Plugin nutzen: Mit jeder neuen Kategoriesuche werden die 10 zuletzt gewählten Kategorien unter der Schnellauswahl gespeichert.

Klicken Sie dazu im Abschnitt "OTTO Kategorie" nicht auf "Wählen", sondern klappen Sie das Dropdown-Feld links daneben aus.